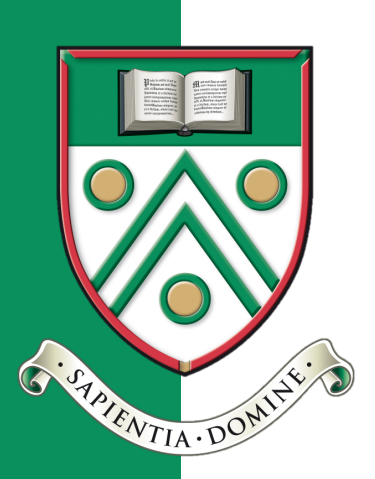

# Langley Grammar School

# Parent Guide: Getting set up on Bromcom

March 2025

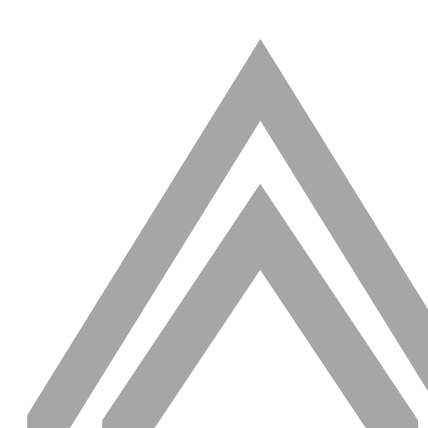

| ntroduction                      | . 2 |
|----------------------------------|-----|
| Get Started – set up my password | . 3 |
| Log in to the MCAS portal        | . 5 |
| Forgotten your password?         | . 5 |
| What can I do once logged in?    | .6  |
| Side menu bar                    | .6  |
| Top Menu Bar                     | .6  |
| Multiple children using MCAS?    | .7  |
| How to book a club               | .7  |

#### Introduction

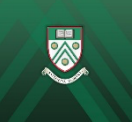

We understand how important it is for parents to receive timely information about how their child is doing in school. My Child at School (MCAS) is a portal through which parents can access and update information for their child.

- MCAS can be accessed on any internet browser or through the free app (available on Google Play Store or Apple App Store).
- When you log in, you will be able to see your child's attendance information, reports, term dates and a range of other useful information.
- You can request to update both your own and your child's contact information and, when the school is ready later this year enrol them in \*clubs.
- If you're using the mobile app you will also receive important updates or notifications through this.

#### Get Started - set up my password

| Open in a web browser:<br>www.mychildatschool.com                                                                             | Web browser             | Mobile app                                            |
|----------------------------------------------------------------------------------------------------|-------------------------|-------------------------------------------------------|
| Click " <b>Sign Up"</b> on the login<br>screen.                                                                               | <b>Child</b> school.com | MyChildAtSchool - Parent App<br>Bromcom Computers Plc |
| OR                                                                                                    | PARENT LOGIN            |                                                       |
| Install <b>MyChildAtSchool</b><br>mobile phone app                                                                            | <u></u> ≢mail           | Email                                                 |
| Click " <b>Activate</b> " on the login<br>screen                                                                              | Password                | Your Email Password Your Password                     |
| Link to apps:<br>Android/Google Play Store<br>Apple/App Store<br>N.B. Enable app notifications if<br>requested during install | v5.2024.9197.31983      | Your Password © Forgot Password? Sign In Activate     |

• Enter the School ID: 15430

or

#### the school's Postcode: SL37QS

- Select the school **(Langley Grammar School)** from the dropdown (if requested).
- Click Continue.
- Enter the **email address** you gave when registering your child with the school. If more than one child is registered with that email address, you will be prompted to select the relevant profile from a list.
- Click Sign Up.
- You will see the message 'To complete your registration, we have sent an email to the email address you provided. Please access your email and follow the steps to create your password'.

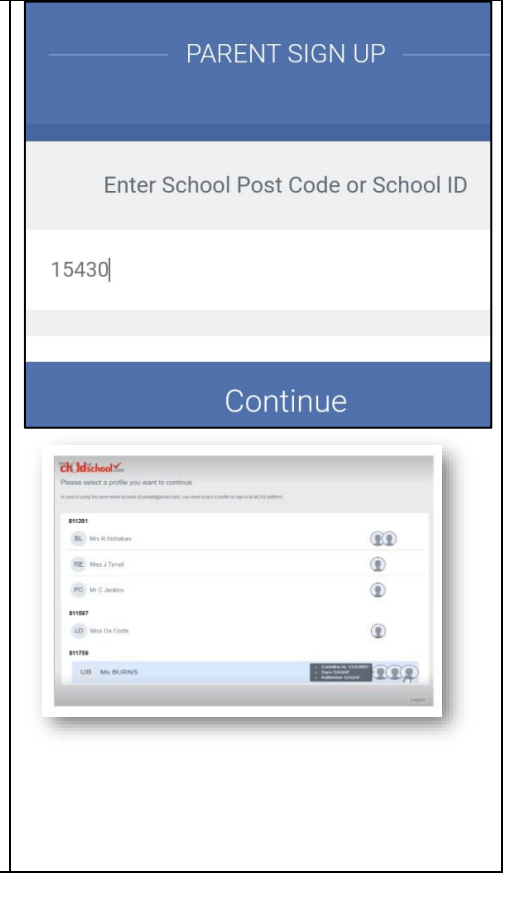

| <ul> <li>Parents will receive an email with a link to a one time passcode.</li> </ul>                        | <b>Child</b> school                       |
|----------------------------------------------------------------------------------------------------|-------------------------------------------|
| • Click on the <b>link</b> to see the one time passcode.                                                     | PARENT SIGN UP                            |
| • Enter the one time passcode on your MCAS login screen.                                                     | Enter one time passcode One Time Passcode |
| Click Verify.                                                                                                | Verify                                    |
| lf you did not receive an email please check your spam/junk<br>folders.                                      | Back to Login                             |
| Once the one time passcode has been verified, parents will be prompted to create a password.                 | <b>Chald</b> school.com                   |
| <ul> <li>Enter new password.</li> <li>Confirm new password.</li> <li>Click Create Password button</li> </ul> | CREATE YOUR PASSWORD                      |
| Now click the "Back to login" button to log in                                                               | Create Password                           |
| See next page of this guide for instructions on logging in.                                                  | Back to Sign in                           |

## Log in to the MCAS portal

| Use your email and new                                                                                                    | Web browser                                                                                                    | Mobile app                                                                           |
|----------------------------------------------------------------------------------------------------|----------------------------------------------------------------------------------------------------|--------------------------------------------------------------------------------------|
| password to sign in:                                                                                                    |                                                                                                    |                                                                                      |
| Open in a web browser:<br>www.mychildatschool.com                                                                                                  | <b>Child</b> school.com                                                                                                    | MyChildAtSchool - Parent App<br>Bromcom Computers Plc                                |
| OR                                                                                                    | PARENT LOGIN                                                                                                    | Your Email                                                                           |
| Install <b>MyChildAtSchool</b> mobile phone app                                                                                                    | Email Second Second Sec | Your Password (2)                                                                    |
| Link to apps:                                                                                                    | Remember Email Address                                                                                                    | Forgot Password?                                                                     |
| Android/Google Play Store                                                                                                    |                                                                                                    | Activate                                                                             |
| Apple/App Store                                                                                                    | v5.2024.9197.31983 Powered by <b>Bromcom</b>                                                                                                    |                                                                                      |
| N.B. Enable notifications<br>when you install the app, to<br>get notifications for<br>important messages from<br>the school.                       |                                                                                                    | Set additional 5 digit pin, and<br>(optional) biometric:                             |
| Forgotten your password?<br>Click "Reset Password" in web<br>browser or "Forgot Password" in<br>the mobile app<br>Follow the onscreen instructions | PARENT LOGIN  PARENT LOGIN  PARENT LOGIN  Parente Login  Reset Password  Sign Up  Login                                                                                                    | Email<br>Your Email<br>Password<br>Your Password<br>©<br>Forgot Password?<br>Sign In |
|                                                                                                    | v5.2024.9197.31983 Powered by <b>Bromcom</b>                                                                                                    | Activate                                                                             |

## What can I do once logged in?

| Side menu bar (screenshot from web version)                                                                                                    | Dashboard •                                                                                                   |
|----------------------------------------------------------------------------------------------------|----------------------------------------------------------------------------------------------------|
| <b>Dashboard</b> – quick view of key data                                                                                                    | Data Collection Form                                                                                          |
| <b>Data Collection Form</b> – view and request changes to key data for your child and yourself (may be easier to edit on website)                                                                                                    | T <sup>3</sup> Announcements                                                                                  |
| <b>Announcements</b> – schoolwide messages, e.g. snow day                                                                                                    | Attendance                                                                                                    |
| Attendance – view attendance across years and subjects                                                                                                    | Exam Timetables                                                                                               |
| <b>Exam timetables</b> – view exam timetables                                                                                                    | Reports                                                                                                    |
| <b>Reports</b> – view key school reports                                                                                                    | O Timetable                                                                                                   |
| Timetable – view scheduled classes                                                                                                    | Clubs                                                                                                    |
| <b>Clubs</b> – enrol your child in school clubs                                                                                                    |                                                                                                    |
| Top Menu Bar (screenshot from web version)                                                                                                    | 🕀 English 🗸 📞 🖂 📢                                                                                             |
|                                                                                                    |                                                                                                    |
| 🐥 English 🗸                                                                                                    | YO Account Reports                                                                                            |
| - switch app to another language.                                                                                                    | YO Account Reports                                                                                            |
| english - switch app to another language.<br>English, French and Welsh available so far.                                                                                                    | YO     Account     Reports       Φ     Account Settings     Inbox       Φ     Logout     Inbox                |
| <ul> <li>English </li> <li>- switch app to another language.</li> <li>English, French and Welsh available so far.</li> <li>- view main school contact details</li> </ul>                                                                                                    | YO     Account     Reports                                                                                    |
| <ul> <li>English </li> <li>- switch app to another language.</li> <li>English, French and Welsh available so far.</li> <li>- view main school contact details</li> <li>- read key messages sent to you by the school. These will also arrive via email.</li> </ul>                                                                                                    | YO Account Reports                                                                                            |
| <ul> <li>English </li> <li>- switch app to another language.</li> <li>English, French and Welsh available so far.</li> <li>- view main school contact details</li> <li>- read key messages sent to you by the school. These will also arrive via email.</li> <li>N.B. please continue to also check your email as not all messages will be sent via the portal.</li> </ul>                                                                                                    | YO Account Reports                                                                                            |
| <ul> <li>English </li> <li>- switch app to another language.</li> <li>English, French and Welsh available so far.</li> <li>- view main school contact details</li> <li>- read key messages sent to you by the school. These will also arrive via email.</li> <li>N.B. please continue to also check your email as not all messages will be sent via the portal.</li> <li>- read app and schoolwide announcements, e.g. snow day</li> </ul>                                                                   | YO     Account     Reports <ul> <li>Account Settings</li> <li>Inbox</li> <li>Inbox</li> <li>Logout</li> </ul> |
| <ul> <li>english</li> <li>- switch app to another language.</li> <li>English, French and Welsh available so far.</li> <li>- view main school contact details</li> <li>- read key messages sent to you by the school. These will also arrive via email.</li> <li>N.B. please continue to also check your email as not all messages will be sent via the portal.</li> <li>- read app and schoolwide announcements, e.g. snow day</li> <li>- manage your account including pin and password settings</li> </ul> | YO Account Settings<br>■ Inbox<br>■ Logout                                                                    |
| <ul> <li>english</li> <li>- switch app to another language.</li> <li>English, French and Welsh available so far.</li> <li>• view main school contact details</li> <li>• read key messages sent to you by the school. These will also arrive via email.</li> <li>N.B. please continue to also check your email as not all messages will be sent via the portal.</li> <li>• read app and schoolwide announcements, e.g. snow day</li> <li>• manage your account including pin and password settings</li> </ul> | YO Account Settings<br>Account Settings<br>Inbox<br>Logout                                                    |

| Multiple children using MCAS?                                                                                                    |                                                                                                    |
|----------------------------------------------------------------------------------------------------|----------------------------------------------------------------------------------------------------|
| Click on your child's name in top right to toggle between children.                                                                                    | Ctrust         Ctrust         Ctrust <thctrust< th=""> <thctrust< th=""> <thctrust< td="" tr<=""></thctrust<></thctrust<></thctrust<>                                                                                                    |
| Children across multiple schools?<br>Choose the relevant profile when logging in.                                                                      | ender     ender     ender |
| Please note the <b>Homework</b> , <b>Exams</b> (Results and Timetables) and <b>Timetable</b> pages will show the data for all schools merged together. |                                                                                                    |
| How to book a club                                                                                                    | Available Clubs (click or tap a club to view more details and sign up)                                                                                                    |
| (Note – this feature is not available yet).                                                                                                    | Ciub Name Teacher                                                                                                    |
| Open the "Clubs" module (screenshot from web version)                                                                                                  | Chess Club Mr S Mtshali                                                                                                    |
| Click on the club, e.g. "Chess club"                                                                                                    | Type: Club                                                                                                    |
| Click "Enrol now" on the popup                                                                                                    | Club Name: Chess Club<br>Description: Chess Club;                                                                                                    |
| When clubs are full you can enrol on waiting list, if available.                                                                                       | Next Session:                                                                                                    |
| Note: Only the chess club is open for bookings at the moment.                                                                                          | Start Time: 13:30                                                                                                    |
| There is no change to how we book other clubs for now.                                                                                                 | Session 40 mins<br>Length <mark>:</mark>                                                                                                    |
|                                                                                                    | Attachments: S Flyer with in club.pdf                                                                                                    |
|                                                                                                    | Enrol Now Close                                                                                                    |

For more information on MCAS please click this link.